### Serverless Single Page Web Apps, Part Three

CSCI 5828: Foundations of Software Engineering Lecture 23 — 11/08/2016

- Cover Chapter 3 of Serverless Single Page Web Apps by Ben Rady
  - Creating a well-rounded single page web app
    - Views
    - Data Model
    - Data Binding
    - Navigation
    - Some bells and whistles: animation
  - These items are elements found in all single page web applications

### LearnJS

- Reminder: our example application is called LearnJS
  - It's primary view is going to be a "problem view" that presents a JavaScript puzzle to a user; the puzzle will have a blank "placeholder"
    - The user needs to enter text that when placed in the placeholder makes the JavaScript puzzle return a "truthy" value.
  - Example
    - function problem() { return 42 === 6 \* \_\_; }
  - If we enter "7" as our answer, this program will return true
- We need to build up a data model that holds these problems and a view to display them; we will start by getting our views a bit more organized

# **Extracting Views**

- We currently have view functions that generate HTML markup using jQuery and then we attach that markup dynamically to places in the DOM
- For the problem view, we're going to modify this set-up to also make use of a generic HTML template
  - First, we need a place for our templates to live
- "It's div's all the way down"
  - We'll add a div to our index.html page that is tagged with the class "templates" and then we'll add a template for our problem view there
    - That template will have "problem-view" div and an H3 heading for the problem's title

### Updating index.html

```
<div class='one-half column'>
            <h3>Learn JavaScript, one puzzle at
            <a href='#problem-1' class='button</pre>
          </div>
          <div class='one-half column'>
            <img src='/images/HeroImage.jpg'/>
         </div>
       </div>
      </div>
    </div>
  </div>
  <div class='templates'>
    <div class='problem-view'>
      <h3 class='title'></h3>
    </div>
  </div>
  <script type='text/javascript'>
    $(window).ready(learnjs.appOnReady);
  </script>
</body>
'html>
```

Here we add the templates div to our document; we then add the template for our problem-view within it

### Can the Templates be seen? (I)

- For the current template, we are safe.
  - It defines some HTML structures but no visible text
- Watch what happens if we put placeholder text in the template
  - <h3 class='title'>Put Title Here</h3>

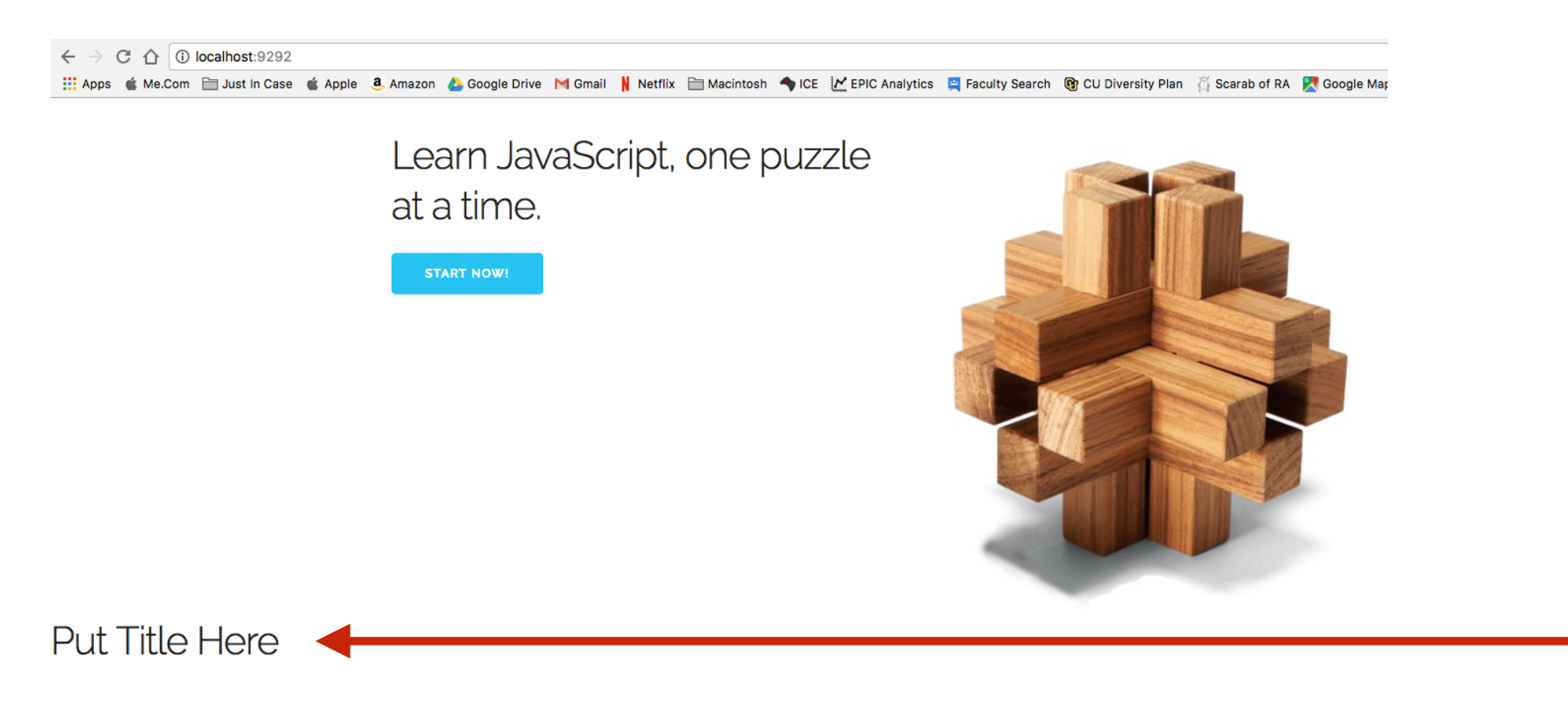

Whoops!

### Can the Templates be seen? (II)

- So, yes, if a template contains user-visible text
  - that text can be seen when the page is loaded
- To fix this, we will use CSS to tell the browser not to display anything inside of the templates div
  - In index.html, we add this line to the style tag
    - .templates { display: none; }
  - This CSS directive selects on all items with a class of "templates" and sets their display attribute to "none". This applies to the element and all of its child elements
- With this added, our placeholder text will no longer appear
  - Be sure to remove that placeholder text however.
- git add .; git commit -m "Added templates div" <= commit early, commit often

### Template?

- We call the child elements of templates div a "template" because:
  - when we need to create a new problem view
    - we're going to find this template in the DOM
    - CLONE it (using jQuery)
    - and then create our target view
- The code that will do this is the view function we created in Lecture 21 called problemView()

# Changing problemView()(I)

problemView() currently looks like this

learnjs.problemView = function(number) {
 var title = 'Problem #' + number + 'Coming soon!';
 return \$('<div class="problem-view">').text(title);
}

- Here, we are creating a div using jQuery and inserting our title into it
- Now, we need to find our template, copy it, and update the existing title element; then we can return it and our existing code will display it for us

learnjs.problemView = function(number) {
 var view = \$('.templates .problem-view').clone();
 view.find('.title').text('Problem #' + number);
 return view;

# Changing problemView() (II)

• The result?

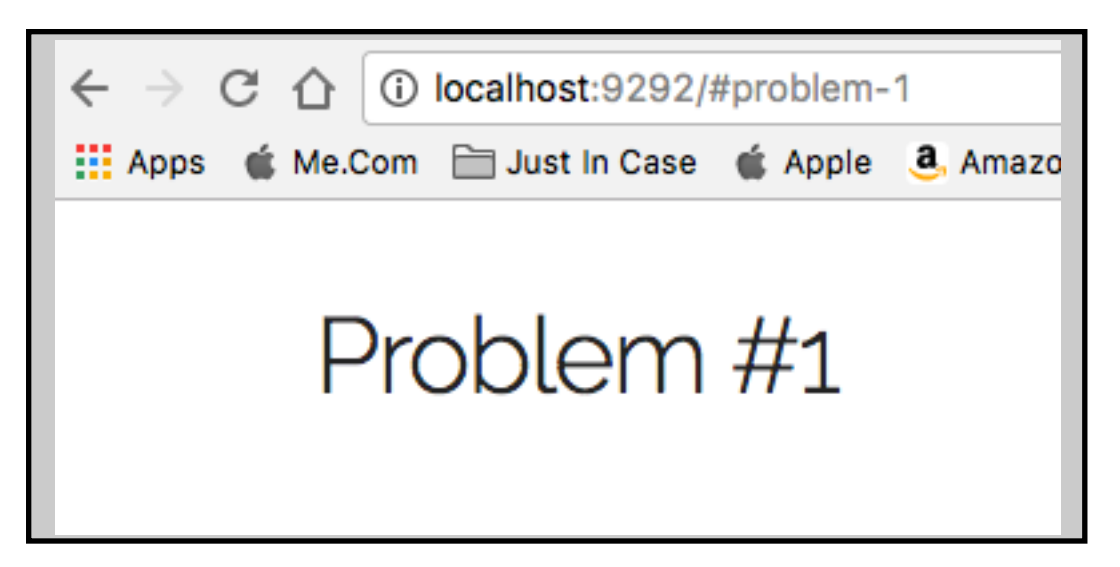

- git add .; git commit -m "problemView uses templates"
- Now, we need to add a data model to our app, so we can add a bunch of new problems to our app.

### Data Model

- Our data model is going to be a simple data structure
  - an array of JavaScript objects
- Each object will have attributes that store the code and description of each problem that will eventually be displayed in our problem view
  - This data structure will be called problems and is defined within our learnjs namespace and stored in app.js
- The book starts us off with two problems
  - I added three more (see next slide)

```
learnjs.problems = [
 5
 6
    · {
      description: "What is truth?",
7
       code: "function problem() { return __; }"
 8
 9
     },
10
       description: "Simple Math",
11
      code: "function problem() { return 42 === 6 * _; }"
12
13
     ·},
14
15
       description: "Start of an Array",
       code: "function problem() { list = [42, 23, 10]; return __ === 42; }"
16
17
     },
18
19
       description: "Accessing Attributues",
       code: 'function problem() { p = {name: "Ken"}; return __ == "Ken"; }'
20
21
     ·},
22
       description: "Increment Variable",
23
      code: 'function problem() { a = 41; return (++a == (__);}'
24
25
   · · }
26 ];
```

Note: I screwed up on this text. The last three problems need to define their variables. They should say "var list", "var p", and "var a".

# Data Binding (I)

- The code shown for inserting a title on slide 9 works for simple templates
  - but it does not scale well
- If our templates and data model become more complex
  - we want a way to *bind* the elements in our data model to elements in our template
- HTML 5 provides a way to do simple one-way data binding
  - via HTML data attributes
    - <u>https://developer.mozilla.org/en-US/docs/Web/Guide/HTML/</u> <u>Using\_data\_attributes</u>

# Data Binding (II)

 To take advantage of this standard, we need to add a few things to our template; in particular, attributes that start with "data-" and (in our case) end with "name"

```
<div class='templates'>
<div class='problem-view'>
<div class='problem-view'>
<div class='title'></h3>
<div class='title'></h3>
<div class='description'>
<div code data-name='code'></code>
</div>
</div>
```

- We now have a p tag that has a data-name attribute that contains the value "description" and a code tag that has a data-name attribute of "code"
  - We can use these attributes to populate our template

# Data Binding (III)

 To take advantage of this standard, we need to add a few things to our template; in particular, attributes that start with "data-" and (in our case) end with "name"

```
<div class='templates'>
<div class='problem-view'>
<div class='problem-view'>
<div class='title'></h3>
<div class='title'></h3>
<div class='description'>
<div class='description'>
<div class='code'data-name='code'></code>
</div>
</div>
```

- We now have a p tag that has a data-name attribute that contains the value "description" and a code tag that has a data-name attribute of "code"
  - We can use these attributes to populate our template

# Data Binding (IV)

· The book uses this function to perform data binding

```
28 learnjs.applyObject = function(obj, elem) {
29  for (var key in obj) {
30  elem.find('[data-name="'++ key ++ '"]').text(obj[key]);
31  elem.find('[data-name="'++ key ++ '"]').text(obj[key]);
32 };
```

- The first parameter is an instance of the problem objects from our data model
  - The loop will loop twice for each object since it has only two properties
    - Each time, we will search for an element in "elem" that has a data-name attribute matching the key.
    - We'll then set that element's text object to the value contained in our problem object

# Data Binding (V)

- We just need to update our problemView() function to make use of the new applyObject() function
- We do that by adding this line after the line that sets the title
  - learnjs.applyObject(learnjs.problems[number 1], view);
  - (for this to work, we also add a line to the function to parse the string passed in for the problem number and convert it to an integer

34 learnjs.problemView = function(data) {
35 var number = parseInt(data, 10);
36 var view = \$('.templates .problem-view').clone();
37 view.find('.title').text('Problem #'++ number);
38 learnjs.applyObject(learnjs.problems[number -1], view);
39 v return view;
40 }

## Data Binding: The Results?

- We can now manually enter the URLs
  - <u>http://localhost:9292/#problem-1, ...</u>
  - <u>http://localhost:9292/#problem-5</u>
- And see each of our problems displayed

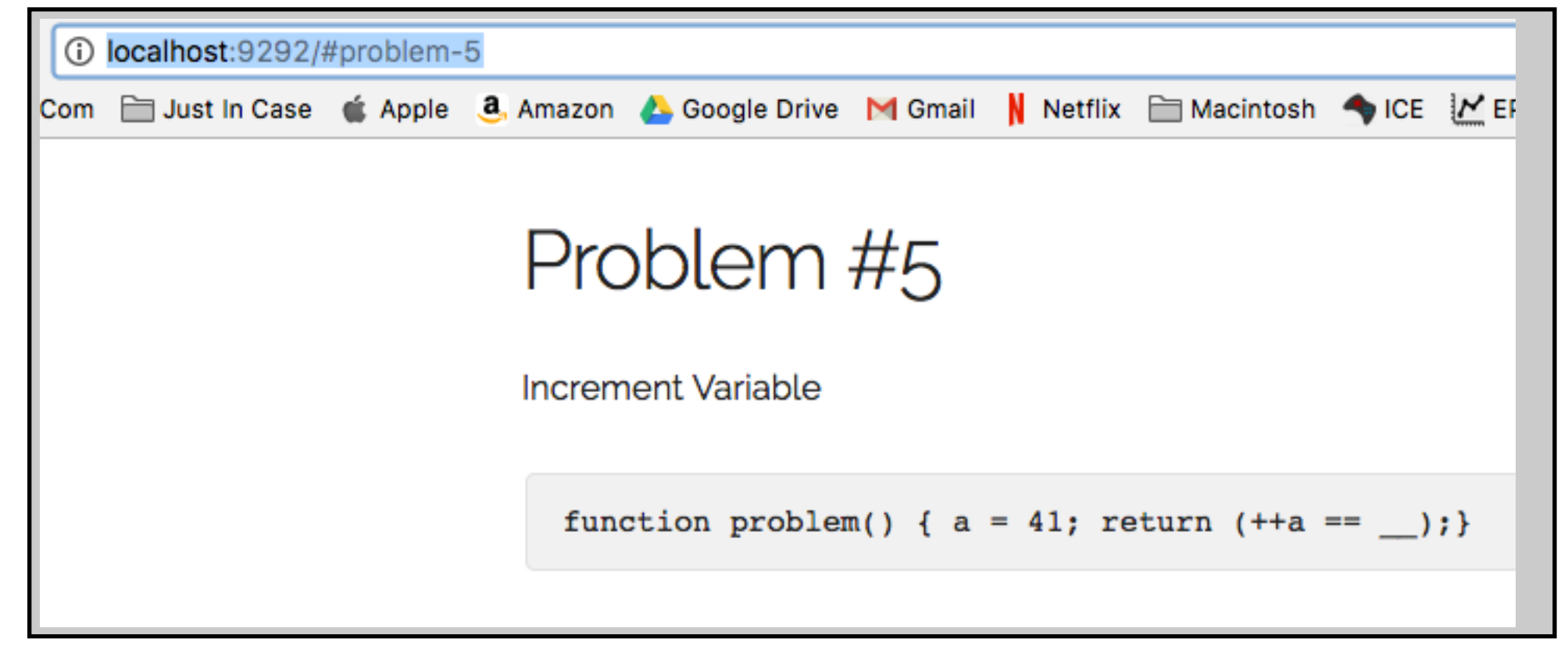

git add .; git commit -m "Data Binding Added" © Kenneth M. Anderson, 2016

# Ready for Input (I)

- Now, we need to configure our problem view to allow a user to enter a solution to the problem
  - We'll use a form for that; we'll modify our template like this:

Some of these CSS classes are for our app; the rest come from Skeleton

# Ready for Input (II)

#### The result?

| <ul> <li>(i) localhost:9292/#problem-5</li> <li>(c) dc</li> </ul> |                                                           |                 |          |                |         |         |             |       |                |                  | 0 (                 |         |
|-------------------------------------------------------------------|-----------------------------------------------------------|-----------------|----------|----------------|---------|---------|-------------|-------|----------------|------------------|---------------------|---------|
| Com                                                               | 🚞 Just In Case                                            | 🗯 Apple         | a Amazon | 🝐 Google Drive | M Gmail | Netflix | 🗎 Macintosh | s ICE | EPIC Analytics | 🚆 Faculty Search | 🚯 CU Diversity Plan | <u></u> |
|                                                                   | Probl                                                     | .em<br>Variable | #5       |                |         |         |             |       |                |                  |                     |         |
|                                                                   | <pre>function problem() { a = 41; return (++a ==);}</pre> |                 |          |                |         |         |             |       |                |                  |                     |         |
|                                                                   |                                                           |                 |          |                |         |         |             |       |                |                  |                     |         |
|                                                                   |                                                           |                 |          |                |         |         |             |       |                |                  |                     | 10      |
|                                                                   | СНЕСК                                                     | ANSWER          |          |                |         |         |             |       |                |                  |                     |         |

But, right now, the button doesn't do anything

# Handling the Form (I)

- We will be modifying our problemView() function to add behavior to our problem view
  - We will attach a function to the "submit" button that returns "false" to tell the browser not to do anything when the form is submitted
- We will handle everything within our JavaScript code

# Handling the Form (II)

- We will start by writing the code that checks the user's solution
  - They enter text into the "answer" text area.
  - We substitute that text into the problem string and run it through eval()
    - There is a potential security risk with eval() that we will ignore for now

```
function checkAnswer() {
    var answer = view.find('.answer').val();
    var test = problem.code.replace('___', answer) + '; problem();';
    return eval(test);
}
```

 As you can see, we substitute the user's answer for the "\_\_\_" in the problem and then we invoke the problem function. This string gets executed by JavaScript's eval() function; will return true or false

# Handling the Form (III)

- Now, we need code, that handles the form submission
  - It's really simple

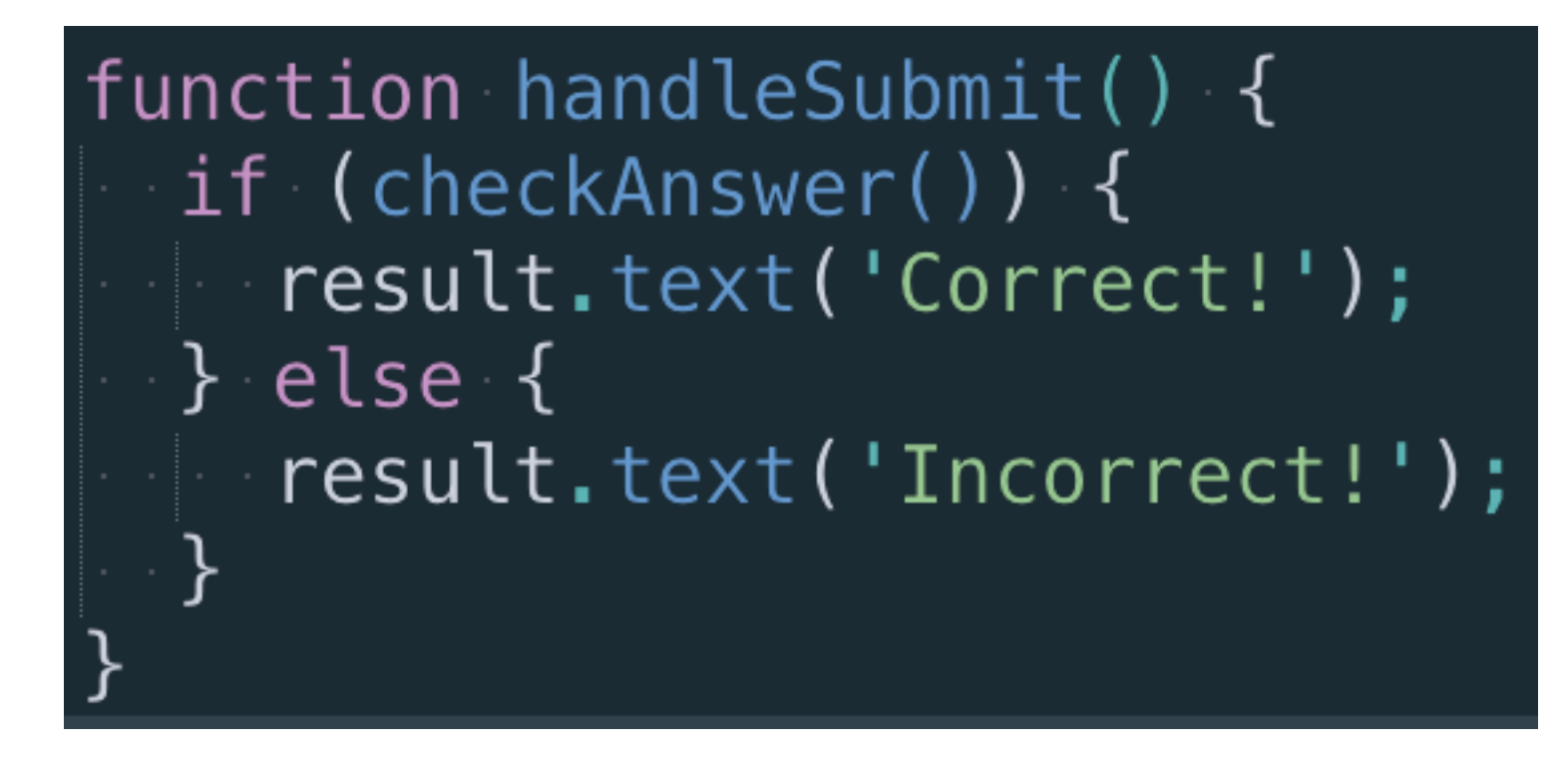

• If our previous checkAnswer() code returns true, then set the result portion of the template to "Correct" otherwise "Incorrect".

git add .; git commit -m "User Input Handled"

## Need for Animation (I)

- Our code works
  - but...
    - if you enter two wrong answers in a row, the browser doesn't seem to update; that's because it's "changing" the text "Incorrect" to "Incorrect" and the user doesn't see a visual update
      - as a result, it feels like the app is broken
- To fix, this, we're going to change our code to animate the result message
  - using jQuery, of course

### Need for Animation (II)

· We'll use this code to do the animation

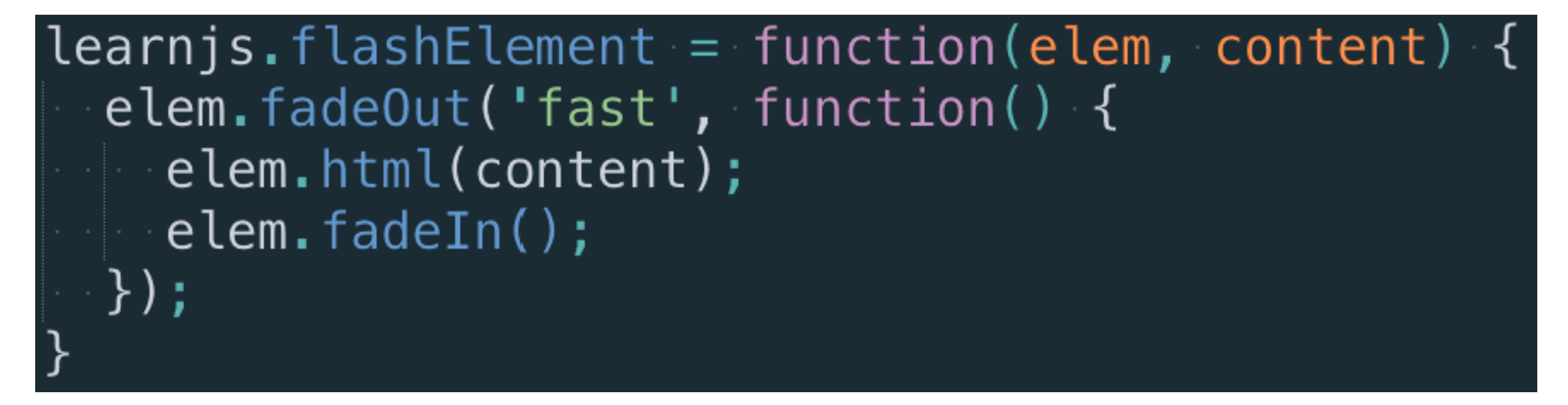

- This code calls jQuery's fadeOut command and passes in a callback
  - When the element has disappeared, the callback is invoked
    - It then updates the element with the new content and then makes it fade back in

git add .; git commit -m "Animation Added" © Kenneth M. Anderson, 2016

## Navigating through the Problems

- We now need a way to allow our user to move from problem to problem
  - (without having to type the problem urls themselves!)
- We'll do this by updating our template to add a link to the next problem when the user gets a problem correct
  - If the problem is incorrect, we'll keep them on the same page.
  - If they solve the last problem, we'll provide a link back to the landing page
- Since the text for a correct solution will change with context
  - we will create a template for it and then populate the template as needed for the current context

# Handling a Correct Solution (I)

• First, we'll add our template to index.html

```
<div class='correct-flash'>
  <span>Correct!</span> <a>Next Problem</a>
</div>
```

• We'll create a function that makes it easier to retrieve templates

```
learnjs.template = function(name) {
  return $('.templates .' + name).clone();
}
```

 Now, we're ready to create a function that uses this template to create the proper link based on which question the user has answered

# Handling a Correct Solution (II)

· Here's the function that uses the template to create our "correct" response

```
learnjs.buildCorrectFlash = function(number) {
45
   var correctFlash = learnjs.template('correct-flash');
46
   var link = correctFlash.find('a');
47
48
  if (number < learnjs.problems.length) {</pre>
49
  link.attr('href', '#problem_' + (number + 1));
50
   ••}•else•{
    link.attr('href', '');
51
   \'link.text("You're Finished!");
52
53
   }
54
   return correctFlash;
55 }
```

This function gets called by our handleSubmit() function. We can now navigate through all the problems in our quiz!

git add .; git commit -m "Quiz Navigation Complete" © Kenneth M. Anderson, 2016

### Adding an Application Shell

- I'm going to skip this section of the book
  - They add a "shell" to the application which is defined as
    - those elements (like navbars) that appear in all views
- To do this requires changes that mostly involve HTML and CSS
  - The result is shown on the next slide

git add .; git commit -m "Application Shell Added"

## Our App: Now with NavBar

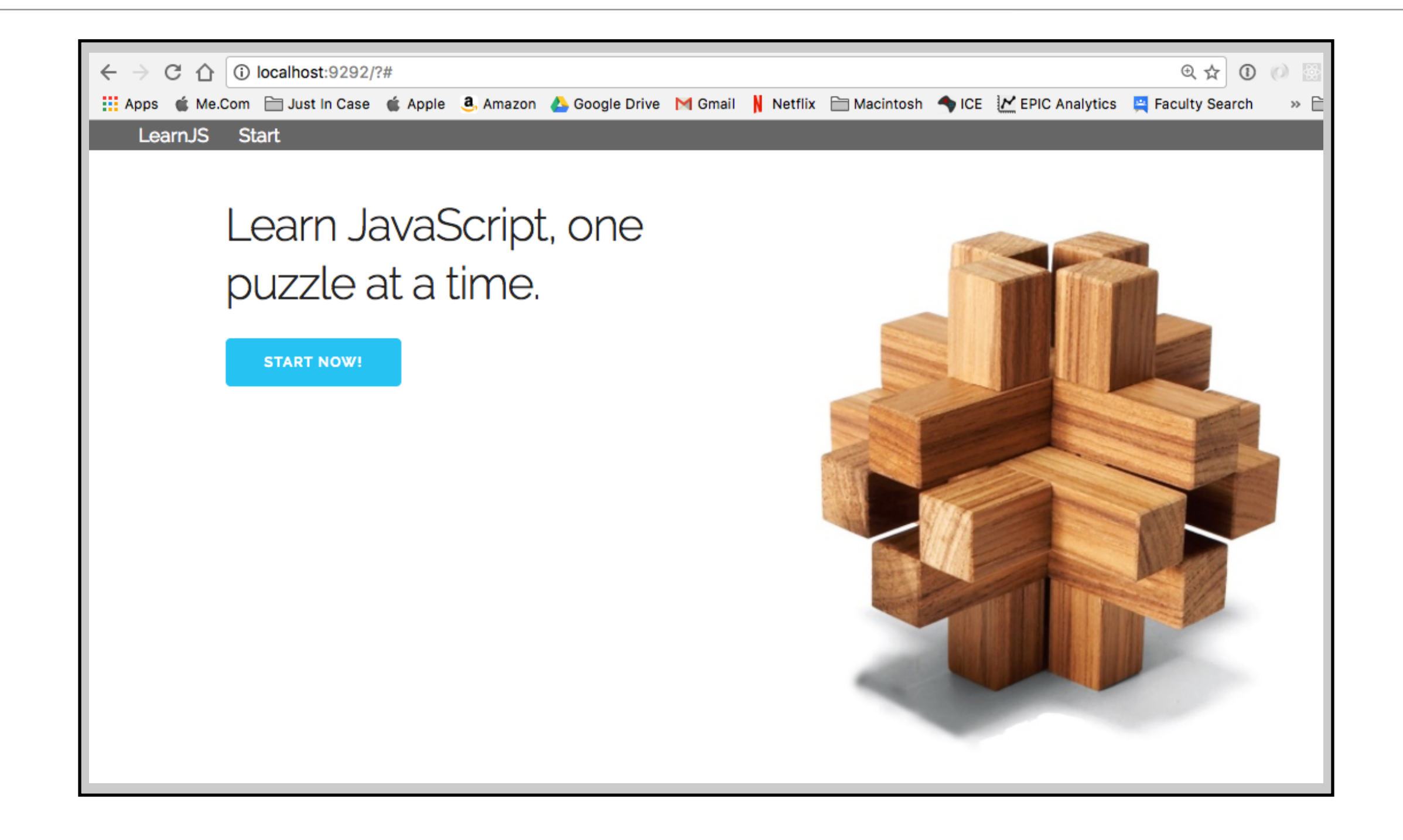

# Last Change: Custom Events

- Currently, it is easy for our view functions to reach out and access our application
  - the learnjs namespace makes that very straightforward
- But, there is no easy way for our application to trigger behavior inside our views
  - Our views get created by view functions and then attached into the DOM
    - our application doesn't have a handle that allows it to access the view (or its functions) once they have been inserted into the DOM
- The solution is to make use of HTML5's standard event mechanism
  - We can have views register for events and then trigger those events at the application level when needed

### Implementing a Skip Button

- To demonstrate why this type of functionality is useful, we'll have our problem view implement a "skip" button
  - On every problem, except for the last, we'll add a "Skip" button to our navigation bar
    - If the user doesn't want to work on a problem, they can skip it
  - The problem here is that we need to make sure that every time we go to a new view we check to see if a skip button is present
    - Rather than have the application do that, we'll let our views handle that
    - Before a view goes away, we'll trigger a "removingView" event
      - If a view needs to clean up after itself, it will register for this event and do the cleanup in the corresponding event handler

# Implementing Events (I)

• First, we create a function that lets us trigger an event

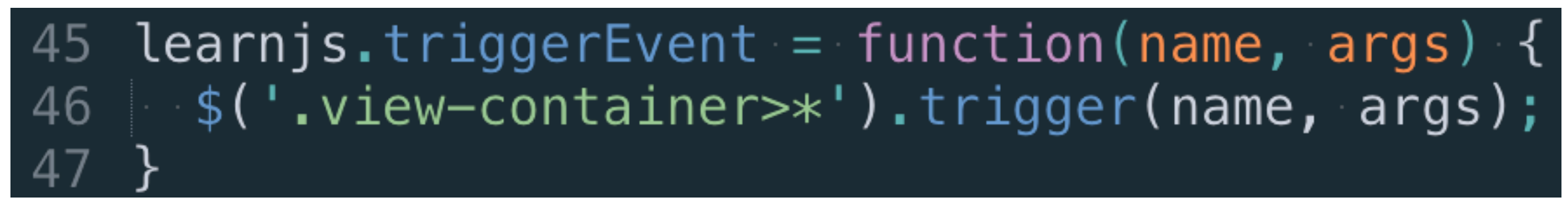

- The syntax ".view-container>\*" means trigger the event on all children of the "view-container" element.
- Now, we add a call to this event in showView() to trigger the removingView event
  - We do this right before the call to empty() in showView().

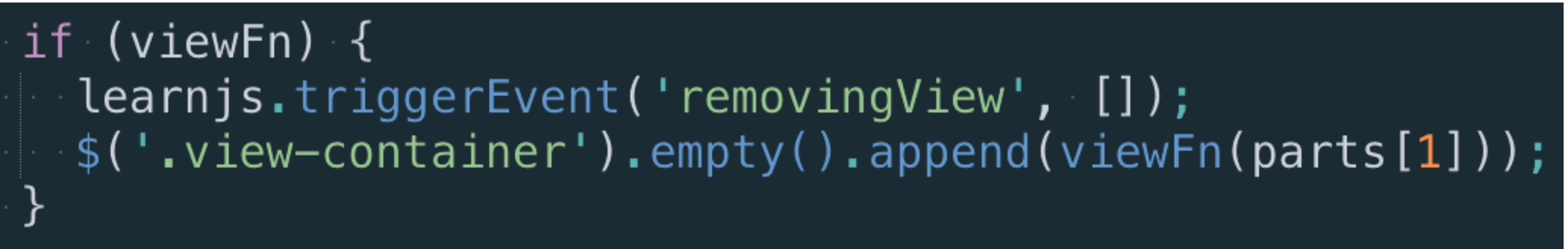

## Implementing Events (II)

- Now, we need a new template, that will help us create a Skip button
  - <a>Skip This Problem</a>
- Finally, we add code to problemView() to create the skip button and register the appropriate event handlers (using jQuery)

```
if (number < learnjs.problems.length) {
    var buttonItem = learnjs.template('skip-btn');
    buttonItem.find('a').attr('href', '#problem-'++(number++1));
    s('.nav-list').append(buttonItem);
    view.bind('removingView', function() {
        buttonItem.remove();
    });
}</pre>
```

• Note: view.bind() is used to register an event handler for our custom event

## Summary

- In this chapter, we have touched on a number of topics
  - extracting markup into HTML templates
  - adding a data model to the application
  - adding data binding between model and view
  - adding navigation
  - adding an application shell
  - adding custom events and showing how they can be used
- We now have a solid prototype that demonstrates most of the features of a typical serverless single page web app
- Next Up: Handling user identities with Amazon's Cognito service